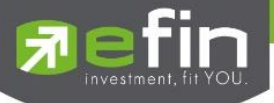

# USER MANUAL

# Learning History

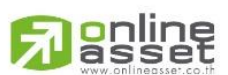

#### ONLINE ASSET COMPANY LIMITED

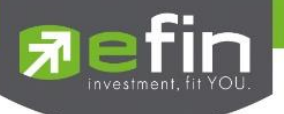

| Project Name            | : User Manual Learning History |
|-------------------------|--------------------------------|
| Version                 | : 1.0.1                        |
| Date                    | : 22/10/2018                   |
| <b>Revision History</b> |                                |

C = Created A = Added M = Modified D = Deleted

| Date Started | Date Finished | Version | CAMD | Description                  | Author   |
|--------------|---------------|---------|------|------------------------------|----------|
| 17/10/2018   | 19/10/2018    | 1.0.0   | С    | User Manual Learning History | BA Team  |
| 19/10/2018   | 22/10/2018    | 1.0.1   | М    | User Manual Learning History | MKT Team |

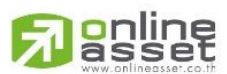

#### ONLINE ASSET COMPANY LIMITED

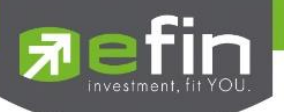

# Learning History

เป็นการนำข้อมูลที่ชื้อขายจบรอบแล้วมาวิเคราะห์เพิ่มเติม เพื่อค้นหาสาเหตุของความผิดพลาดในการซื้อขาย ผู้ใช้งานจะ สามารถรู้จุดอ่อนของตนเองและปรับปรุงให้ดีขึ้น

หลักการของ Learning History จะแบ่งการวิเคราะห์ออกเป็น 3 ด้านหลักๆ ได้แก่ การเลือกหุ้น ว่าเลือกหุ้นดีแล้วหรือยัง, จังหวะในการซื้อหุ้นดีแล้วหรือยัง, จังหวะในการขายหุ้นดีแล้วหรือยัง

ซึ่งข้อมูลการแสดงผลจะแบ่งออกเป็น 2 หน้าหลักๆ คือ

- 1. Data : แสดงข้อมูลสถิติหรือผลงานการซื้อขายในช่วงระยะเวลาที่ผ่านมาในรอบระยะเวลาที่กำหนด
- Statistic : แสดงข้อมูลกราฟแบ่งเป็นสัดส่วนในช่วงที่ถือครองหุ้นและช่วงที่ขายหุ้น เพื่อดูว่าพฤติกรรมราคาหุ้นมีผลต่อการ ชื่อ/ขายของนักลงทุนหรือไม่ในช่วงระยะเวลาที่ผ่านมาในรอบระยะเวลาที่กำหนด

| My List Portfolio View Order Auto Trade Market Summary News Graph Finan                 | ce Learning History | More     |           |                         |           |        |            | _         |
|-----------------------------------------------------------------------------------------|---------------------|----------|-----------|-------------------------|-----------|--------|------------|-----------|
| Start Date : 03/01/2016 📕   End Date : 16/10/2018 🛅 ぞ                                   |                     |          |           |                         | dan da    |        |            |           |
|                                                                                         | สวนท.               | Data     | Statistic | s <b>(</b> 1 <b>)</b> O |           |        |            |           |
| Start Date 03 JAN 2016 End Date 16 OCT 2018                                             | Symbol              | Buy Avg  | Sell Avg  | Dividend                | P/L       | %P/L   | Start      | End       |
| %Win <mark>ส่วนที่ 2</mark> 75.62 % %Lost 12.25 %                                       | ALT                 | 7.8586   | 7.9585    |                         | 7,993.53  | 1.27%  | 07.        | าชี่ 4    |
| Avg Profit 230,618.22 Avg Loser -855,745.08                                             | ANAN                | 5        | 5.2126    | 37,800                  | 331.91K   | 4.80%  | 30 1010 17 | LU SLP LV |
| Avg Hold 106.62 Loss Continue 13                                                        | ANAN                | 4.9157   | 5.1150    | 48,600                  | 168.15K   | 5.70%  | 03 MAR 17  | 08 JUN 17 |
| P/L Ratio 0.27 ACC &P/L 114.86                                                          | ANAN                | 4.6715   | 4.9617    | 25,200                  | 576.63K   | 6.50%  | 09 AUG 16  | 10 JAN 17 |
| Expectancy per risk 54.24                                                               | AOT                 | 57.6589  | 59.8088   |                         | 21,499.85 | 3.73%  | 19 OCT 17  | 28 NOV 17 |
|                                                                                         | ΑΟΤ                 | 38.0399  | 41.2705   | 737.64K                 | 1,448.37K | 17.31% | 12 SEP 16  | 06 JUL 17 |
| ทาง การแบบเงินแห่งแน่นหุ่นแห่งแห่งเราะการแจรายการแบบเน้น สีวนที่ 3                      | AOT                 | 38.4009  | 39.5410   |                         | 22,802.06 | 2.97%  | 04 APR 16  | 08 AUG 16 |
| Process . 10010101111111111111111111111111111                                           | АР                  | 8.7960   | 9.0521    |                         | 2,586.98  | 2.91%  | 13 NOV 17  | 14 NOV 17 |
| $\land \land \land \land$                                                               | АР                  | 7.7694   | 8.1196    |                         | 224.09K   | 4.51%  | 06 JUL 17  | 01 NOV 17 |
| $01 \rightarrow 02 \rightarrow 03 \rightarrow 04 \rightarrow 05$                        | BANPU-W3            | 7.4389   | 7.5103    |                         | 1,135.04  | 0.96%  | 17 JUN 16  | 17 JUN 16 |
|                                                                                         | BCPG                | 20.6228  | 22.7796   |                         | 10,784.10 | 10.46% | 18 OCT 17  | 27 OCT 17 |
|                                                                                         | BCPG                | 13.7117  | 15.8681   | 17,550                  | 125.37K   | 18.29% | 10 NOV 16  | 22 SEP 17 |
| Rive Richt Time                                                                         | BCPG                | 13.9731  | 15.2859   | 3,510                   | 23,201.54 | 11.07% | 19 OCT 16  | 07 NOV 16 |
| Hold (her = 18.54 % Hold (her = 51.35 % ( NOT GOOD )                                    | BCPG                | 12.0864  | 13.1555   |                         | 21,381.43 | 8.85%  | 12 OCT 16  | 14 OCT 16 |
| Buy Right Time : พฤติกรรมราคาช่วงถือครองหุ้นชื่อแล้วราคาขึ้น น้อยกว่า ลง อยู่ในเกณฑ์แย่ | BDMS                | 20.9576  | 20.9612   | 17,550                  | 18,870.62 | 0.25%  | 26 JUL 16  | 06 JUL 17 |
| อยู่ในเกณฑ์ไม่ดี                                                                        | BEM                 | 7.2343   | 7.4692    | 10,800                  | 316.23K   | 3.36%  | 14 NOV 16  | 24 AUG 17 |
| YouTube                                                                                 | BEM                 | 7.0601   | 7.4357    | 18,000                  | 318.48K   | 5.64%  | 29 AUG 16  | 21 OCT 16 |
|                                                                                         | BEM                 | 6.8190   | 7.4771    |                         | 39,488.24 | 9.65%  | 14 JUL 16  | 26 JUL 16 |
|                                                                                         | BGRIM               | 25.3828  | 28.1014   |                         | 13,593.36 | 10.71% | 27 NOV 17  | 22 DEC 17 |
|                                                                                         | вн                  | 180.4439 | 184.8230  |                         | 21,895.42 | 2.43%  | 31 JAN 17  | 10 FEB 17 |
|                                                                                         |                     |          |           |                         |           |        |            | ·         |

# <u>ส่วนที่ 1</u>

| Start Date : 03/01     | /2016 🖿   End Date : 16/10/2018 🔳 🌊                                                                                                    |
|------------------------|----------------------------------------------------------------------------------------------------|
|                        | Data   Statistics 🔏 1 🕽 🔿                                                                                                    |
| Start date to End Date | คือ การกำหนดวันเริ่มต้นและสิ้นสุดที่จะใช้ดูข้อมูล โดยข้อมูลที่เหมาะสมจะอยู่ที่ 1 ปี<br>*ยิ่งค่ามากยิ่งดีมีประโยชน์ในการวิเคราะห์ ทั้งนี้ขึ้นอย่กับข้อมูลของบริษัทหลักทรัพย์       |
| Data                   | คือ แสดงข้อมูลสถิติหรือผลงาน การซื้อ/ขายในช่วงระยะเวลาที่ผ่านมาในรอบระยะเวลาที่กำห                                                                                                |
| Statistic              | คือ แสดงข้อมูลกราฟแบ่งเป็นสัดส่วนในช่วงที่ถือครองหุ้นและช่วงที่ขายหุ้น เพื่อดูว่าพฤติ<br>ราคาหุ้นมีผลต่อการซื้อ/ขาย ของนักลงทุนหรือไม่ในช่วงระยะเวลาที่ผ่านมาในรอบระยะเว<br>กำหนด |
| Page <1>               | คือ ข้อมูลสถิติการซื้อ/ขายอื่นๆ เพิ่มเติม                                                                                                    |
| 0                      | คือ การ Refresh ข้อมูล                                                                                                    |

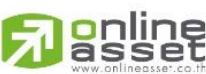

#### ONLINE ASSET COMPANY LIMITED

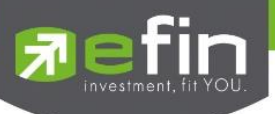

# ส่วนที่ 2 : ข้อมูลค่าต่างๆในฟังก์ชั่น

| Start Date          | 03 JAN 2016 | End Date      | 16 OCT 2018 |
|---------------------|-------------|---------------|-------------|
| %Win                | 75.62 %     | %Lost         | 12.25 %     |
| Avg Profit          | 230,618.22  | Avg Loser     | -855,745.08 |
| Avg Hold            | 106.62      | Loss Continue | 13          |
| P/L Ratio           | 0.27        | ACC &P/L      | 114.86      |
| Expectancy per risk | 54.         | 24            |             |

| Start date to End Date | คือ การกำหนดวันเริ่มต้นและสิ้นสุดที่จะใช้ดูข้อมูล โดยข้อมูลที่เหมาะสมจะอยู่ที่ 1 ปี    |
|------------------------|----------------------------------------------------------------------------------------|
|                        | *ยิ่งค่ามากยิ่งดีมีประโยชน์ในการวิเคราะห์ ทั้งนี้ขึ้นอยู่กับข้อมูลของบริษัทหลักทรัพย์  |
| %win                   | คือ จำนวนครั้งที่ได้กำไรคิดเป็นเปอร์เซ็นต์                                             |
| %Lost                  | คือ จำนวนครั้งที่ขาดทุนคิดเป็นเปอร์เซ็นต์                                              |
| Avg Profit             | คือ กำไรเฉลี่ยของทุกรอบที่ชนะ                                                          |
| Avg Loser              | คือ ขาดทุนเฉลี่ยของทุกรอบที่แพ้                                                        |
| Avg Hold               | คือ จำนวนวันที่ถือครองหุ้นเฉลี่ย                                                       |
| Loss Continue          | คือ จำนวนครั้งที่ขาดทุนต่อเนื่องกัน โดยจะเรียงตาม Start Date                           |
| P/L Ratio              | คือ Profit Loss Ratio สัดส่วนของการทำกำไรเฉลี่ยต่อครั้งเป็นสัดส่วนเท่าไหร่ของการขาดทุน |
| Acc %P/L               | คือ ยอดรวมของ %P/L ทั้งหมด                                                             |
| Expectancy per risk    | คือ ค่ากำไรคาดหวังต่อความเสี่ยง ซึ่งหากค่ามากกว่า 0 แสดงว่าวิธีการลงทุนดี              |
|                        |                                                                                        |

### <u>ส่วนที่ 3 : สรุปการลงทุน</u>

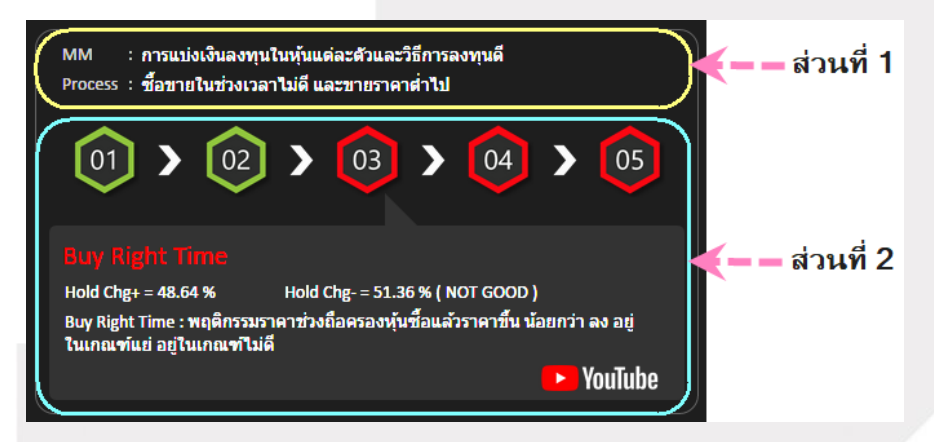

**ส่วนที่ 1** : Money Management บอกลักษณะการลงทุนในหุ้นแต่ละตัวของผู้ใช้งานว่าเป็นอย่างไร **ส่วนที่ 2** : แสดงบทสรุปวิธีการซื้อ/ขายซึ่งจะแสดง 5 ขั้นตอนลงทุน

# เกณฑ์แสดงผล 5 ขั้นตอนลงทุน

- Process 1 Money Management : วิเคราะห์ลักษณะการแบ่งเงินลงทุนในหุ้นแต่ละตัว
- Process 2 Buy Right Price :
- . ช่วงเวลาที่<u>ถือครอง</u>หุ้น ราคาหุ้นปรับตัวเพิ่มขึ้น/ลดลง
- Process 3 Buy Right Time :
- Right Time : พถติกรรมราคาช่วงถือค
- Process 4 Sell Right Price :
- Process 5 Sell Right Time :
- พฤติกรรมราคาช่วงถือครองหุ้น <u>ซื้อ</u>แล้วราคาขึ้น/ลง
- ช่วงเวลาที่<u>ขาย</u>หุ้นไป 60 วัน ราคาหุ้นปรับตัวลดลง/เพิ่มขึ้น
  - พฤติกรรมราคาช่วง<u>ขาย</u>หุ้นไปแล้ว 60 วัน ราคาหุ้นปรับตัวลดลง/เพิ่มขึ้น

# Passet

#### ONLINE ASSET COMPANY LIMITED

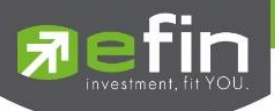

ส่วนที่ 4 : หน้าการแสดงผล Data และ Statistic

| í             |         |          |          |           |             |            | ())       |
|---------------|---------|----------|----------|-----------|-------------|------------|-----------|
|               |         |          |          | l         | <u>Data</u> | Statistics | (1)0      |
| <u>Symbol</u> | Buy Avg | Sell Avg | Dividend | P/L       | %P/L        | Start      | End       |
| ALT           | 7.8586  | 7.9585   |          | 7,993.53  | 1.27%       | 07 JUL 16  | 29 JUL 16 |
| ANAN          | 5       | 5.2126   | 37,800   | 331.91K   | 4.80%       | 30 JUN 17  | 18 SEP 17 |
| ANAN          | 4.9157  | 5.1150   | 48,600   | 168.15K   | 5.70%       | 03 MAR 17  | 08 JUN 17 |
| ANAN          | 4.6715  | 4.9617   | 25,200   | 576.63K   | 6.50%       | 09 AUG 16  | 10 JAN 17 |
| AOT           | 57.6589 | 59.8088  |          | 21,499.85 | 3.73%       | 19 OCT 17  | 28 NOV 17 |
| AOT           | 38.0399 | 41.2705  | 737.64K  | 1,448.37K | 17.31%      | 12 SEP 16  | 06 JUL 17 |
| AOT           | 38,4009 | 39.5410  |          | 22,802.06 | 2.97%       | 04 APR 16  | 08 AUG 16 |
| AP            | 8.7960  | 9.0521   |          | 2,586.98  | 2.91%       | 13 NOV 17  | 14 NOV 17 |
| AP            | 7.7694  | 8.1196   |          | 224.09K   | 4.51%       | 06 JUL 17  | 01 NOV 17 |
| BANPU-W3      | 7.4389  | 7.5103   |          | 1,135.04  | 0.96%       | 17 JUN 16  | 17 JUN 16 |
| BCPG          | 20.6228 | 22.7796  |          | 10,784.10 | 10.46%      | 18 OCT 17  | 27 OCT 17 |
| BCPG          | 13.7117 | 15.8681  | 17,550   | 125.37K   | 18.29%      | 10 NOV 16  | 22 SEP 17 |
| BCPG          | 13.9731 | 15.2859  | 3,510    | 23,201.54 | 11.07%      | 19 OCT 16  | 07 NOV 16 |
| BCPG          | 12.0864 | 13.1555  |          | 21,381.43 | 8.85%       | 12 OCT 16  | 14 OCT 16 |
| BDMS          | 20.9576 | 20.9612  | 17,550   | 18,870.62 | 0.25%       | 26 JUL 16  | 06 JUL 17 |
| BEM           | 7.2343  | 7.4692   | 10,800   | 316.23K   | 3.36%       | 14 NOV 16  | 24 AUG 17 |
| BEM           | 7.0601  | 7.4357   | 18,000   | 318.48K   | 5.64%       | 29 AUG 16  | 21 OCT 16 |
| BEM           | 6 8190  | 7 4771   |          | 39.488.24 | 9.65%       | 14 88 16   | 26 8 8 16 |

# หน้าจอ Data : แสดงข้อมูลสถิติหรือผลงานการซื้อขายในช่วงระยะเวลาที่ผ่านมาในรอบระยะเวลาที่กำหนด

|               |         |          |          |           | <u>Data</u> | Statistics | <b>(</b> 1 <b>)</b> C |
|---------------|---------|----------|----------|-----------|-------------|------------|-----------------------|
| <u>Symbol</u> | Buy Avg | Sell Avg | Dividend | P/L       | %P/L        | Start      | End                   |
| ALT           | 7.8586  | 7.9585   |          | 7,993.53  | 1.27%       | 07 JUL 16  | 29 JUL 16             |
| ANAN          | 5       | 5.2126   | 37,800   | 331.91K   | 4.80%       | 30 JUN 17  | 18 SEP 17             |
| ANAN          | 4.9157  | 5.1150   | 48,600   | 168.15K   | 5.70%       | 03 MAR 17  | 08 JUN 17             |
| ANAN          | 4.6715  | 4.961.7  | 25,200   | 576.63K   | 6.50%       | 09 AUG 16  | 10 JAN 17             |
| AOT           | 57.6589 | 59.8088  |          | 21,499.85 | 3.73%       | 19 OCT 17  | 28 NOV 17             |
| AOT           | 38.0399 | 41.2705  | 737.64K  | 1,448.37K | 17.31%      | 12 SEP 16  | 06 JUL 17             |
| AOT           | 38.4009 | 39.5410  |          | 22,802.06 | 2.97%       | 04 APR 16  | 08 AUG 1              |
| AP            | 8.7960  | 9.0521   |          | 2,586.98  | 2.91%       | 13 NOV 17  | 14 NOV 13             |
| AP            | 7.7694  | 8.1196   |          | 224.09K   | 4.51%       | 06 JUL 17  | 01 NOV 1              |
| BANPU-W3      | 7.4389  | 7.5103   |          | 1,135.04  | 0.96%       | 17 JUN 16  | 17 JUN 16             |
| BCPG          | 20.6228 | 22.7796  |          | 10,784.10 | 10.46%      | 18 OCT 17  | 27 OCT 12             |
| BCPG          | 13.7117 | 15.8681  | 17,550   | 125.37K   | 18.29%      | 10 NOV 16  | 22 SEP 17             |
| BCPG          | 13.9731 | 15.2859  | 3,510    | 23,201.54 | 11.07%      | 19 OCT 16  | 07 NOV 1              |
| BCPG          | 12.0864 | 13,1555  |          | 21,381.43 | 8.85%       | 12 OCT 16  | 14 OCT 10             |
| BDMS          | 20.9576 | 20.961.2 | 17,550   | 18,870.62 | 0.25%       | 26 JUL 16  | 06 JUL 17             |
| BEM           | 7.2343  | 7.4692   | 10,800   | 316.23K   | 3.36%       | 14 NOV 16  | 24 AUG 1              |
| BEM           | 7.0601  | 7.4357   | 18,000   | 318.48K   | 5.64%       | 29 AUG 16  | 21 OCT 10             |
| BEM           | 6.8190  | 7,4771   |          | 39,488.24 | 9.65%       | 14 JUL 16  | 26 JUL 16             |

#### <u>รายละเอียดหน้าจอ</u>

Symbol

คือ ชื่อของหลักทรัพย์ที่มีอยู่

หลังชื่อหลักทรัพย์จะแสดงประเภทของหุ้นในพอร์ต

- "-" = Long Term หลักทรัพย์ปกติ
- S = การทำ Short Sell
- P = Stock Pledge หลักทรัพย์ที่นำมาวางเป็นประกัน
- (ไม่มีผลต่อการคิดคำนวณค่า Purchasing Power)
- C = Collateral Stock หลักทรัพย์ที่นำมาวางเป็นหลักทรัพย์ค้าประกัน
- (มีผลต่อการคิดคำนวณค่าPP)

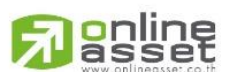

#### ONLINE ASSET COMPANY LIMITED

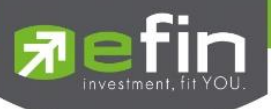

|            | H = หุ้นในพอร์ตถูกกำหนดห้ามซื้อขาย                               |
|------------|------------------------------------------------------------------|
|            | R = ลูกหุ้น                                                      |
|            | * = หลักทรัพย์ที่หยุดทำการซื้อ/ขายชั่วคราว (Suspend)             |
|            | หลังชื่อหลักทรัพย์จะแสดงสถานะของการซื้อขายหน่วยลงทุน             |
|            | "" : รายการซื้อ/ขายหลักทรัพย์ปกติ                                |
|            | "1" : รายการซื้อ/ขายหน่วยลงทุน Thai Trust Fund                   |
|            | "2" : รายการซื้อ/ขายหน่วยลงทุน ThaiNVDR                          |
| Buy Avg    | คือ ราคาซื้อเฉลี่ยต่อหลักทรัพย์ที่ซื้อมา                         |
| Sell Avg   | คือ ราคาขายเฉลี่ยต่อหลักทรัพย์ที่ขายไป                           |
| Dividend   | คือ เงินปันผลจากหลักทรัพย์ที่ขึ้นเครื่องหมาย XD ที่เคยซื้อถือไว้ |
| P/L        | คือ กำไรขาดทุน                                                   |
| %P/L       | คือ กำไรขาดทุนคิดเป็น %                                          |
| Start Date | คือ วันที่ทำการซื้อหลักทรัพย์เข้ามาในพอร์ต                       |
| End Date   | คือ วันที่ขายหลักทรัพย์หมดพอร์ต                                  |

**หน้าจอ Statistic** : แสดงข้อมูลกราฟแบ่งเป็นสัดส่วนในช่วงที่ถือครองหุ้นและช่วงที่ขายหุ้น เพื่อดูว่าพฤติกรรมราคาหุ้นมีผล ต่อการซื้อ/ขาย ของนักลงทุนหรือไม่ในช่วงระยะเวลาที่ผ่านมาในรอบระยะเวลาที่กำหนด

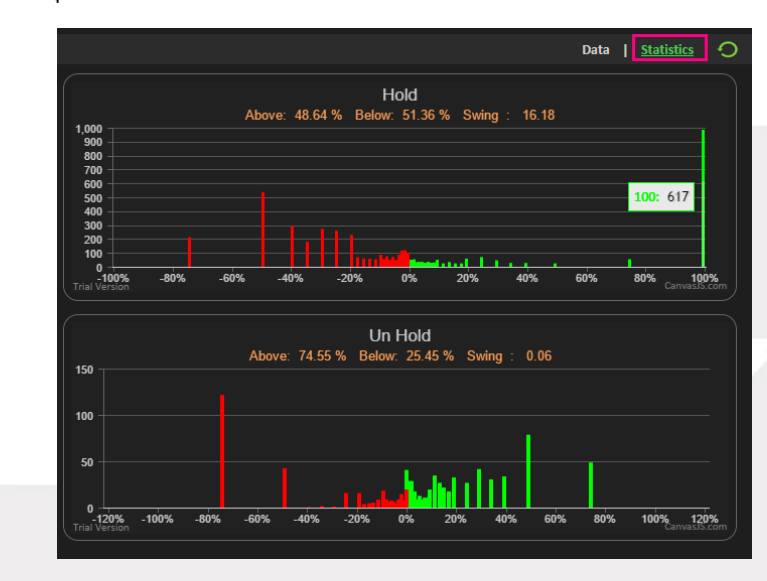

#### <u>รายละเอียดหน้าจอ</u>

# กราฟ Hold : ช่วงที่ถือครองหุ้น

- แกนแนวตั้ง คือ จำนวนวันที่ถือครอง
- แกนแนวนอน คือ %การเปลี่ยนแปลงของราคา
- Above คือ สัดส่วนของราคาหุ้นที่ซื้อแล้วถือครองอยู่จากนั้นราคาปรับตัว<u>เพิ่มขึ้น</u>จากราคาที่ซื้อมาคิดเป็นกี่ %
- Below คือ สัดส่วนของราคาหุ้นที่ซื้อแล้วถือครองอยู่จากนั้นราคาปรับตัว<u>ลดลง</u>จากราคาที่ซื้อมาคิดเป็นกี่ %
- Swing คือ การเทียบระยะระดับการเหวี่ยงของราคา จากราคาสูงสุด และราคาต่ำสุด

# 

#### ONLINE ASSET COMPANY LIMITED

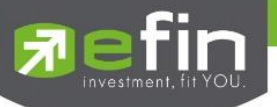

เมื่อนำเม้าส์ไปชี้ที่แท่ง จะแสดงค่าของตัวเลข 2 ค่า

ค่าทางด้านซ้าย คือ %การเปลี่ยนแปลง

ค่าทางด้านขวาคือ จำนวนวันที่ถือครอง

# กราฟ UnHold : ช่วงที่ขายหุ้น

- แกนแนวตั้ง คือ จำนวนวันที่ขาย
- แกนแนวนอน คือ %การเปลี่ยนแปลงของราคา
- Above คือ สัดส่วนของราคาหุ้นที่ขาย จากนั้นราคาปรับตัว<u>เพิ่มขึ้น</u>จากราคาที่ขายคิดเป็นกี่ %
- Below คือ สัดส่วนของราคาหุ้นที่ขาย จากนั้นราคาปรับตัว<u>ลดลง</u>จากราคาที่ขายคิดเป็นกี่ %
- Swing คือ การเทียบระยะระดับการเหวี่ยงของราคา จากราคาสูงสุด และราคาต่ำสุด
- เมื่อนำเม้าส์ไปชี้ที่แท่ง จะแสดงค่าของตัวเลข 2 ค่า
- ค่าทางด้านซ้าย คือ %การเปลี่ยนแปลง
- ค่าทางด้านขวาคือ จำนวนวันที่ขาย

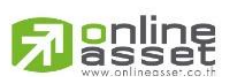

#### ONLINE ASSET COMPANY LIMITED

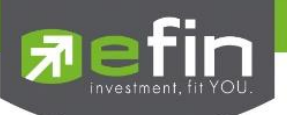

#### Portfolio Smart Average

แสดงข้อมูลราคาซื้อ/ขายเฉลี่ยต่อหลักทรัพย์ของลูกค้า เพื่อให้ทราบว่าหลักทรัพย์ที่ลูกค้าถืออยู่นั้นทำกำไรแล้วหรือยัง โดยสามารถแบ่งออกเป็น 2 เมนูดังนี้

- Current Port แสดงข้อมูลหลักทรัพย์ที่ลูกค้าทำการซื้อ/ขายในวันปัจจุบัน
- History Port แสดงข้อมูลหลักทรัพย์ที่เคยมีอยู่ในพอร์ตของลูกค้า

| My List Port   | folio Vie | w Order   | Auto Trade   | Market     | Summary      | News    | Graph    | Finance   | More    |          |            |              |
|----------------|-----------|-----------|--------------|------------|--------------|---------|----------|-----------|---------|----------|------------|--------------|
| Portfolio      |           | - Sn      | nart Average | ;          | ·            |         |          |           |         |          |            | 🌢 Print      |
| Name :         | 98-Trade  | 1 Demo    |              |            | Trade        | er : 1; | 234      |           | (       | Cust Fla | ig : I     | Normal       |
| Cust Type :    | С         |           | Асс Туре     | : Cre      | edit Balance | Cre     | dit Type | : Regular | (       | Can't Ov | ver Credi: | 3            |
| Excess Equity: | 1,145,55  | 3.54      | Purchasing F | Power: 1,1 | 45,553.54    | Cre     | dit Line | : 1,300,0 | 00.00 E | Equity   |            | 1,432,178.54 |
| Current Port   | , t       | Filter St | tock :       |            | Clea         | ar   ぞ  |          |           |         |          |            |              |
| Current Port   | 2         | OnHar     | nd Se        | ellable    | Last         | Buy A   | vg       | Sell Avg  | Cost Av | rg [     | Dividend   | <u>P/L</u>   |
| , History Port |           | 2         | 2,000        | 2,000      | 71           |         | 70       |           |         | 70       |            | 2,000        |
| BBL            |           | 2         | 2,500        | 2,500      | 146          | 14(     | 0.00     | 159.98    | 120     | .03      | 8,750      | 73,680       |
| CPALL          | 2         |           | ,000         | 1,000      | 77           | 70      | 0.01     | 79.95     | 60      | .07      | 2,000      | 18,930       |
|                |           |           |              |            |              |         |          |           |         |          |            |              |

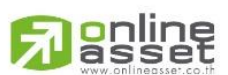

#### ONLINE ASSET COMPANY LIMITED

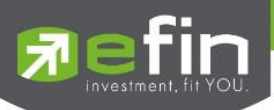

# **Current Port**

แสดงข้อมูลหลักทรัพย์ที่ลูกค้าทำการซื้อ/ขายในวันปัจจุบัน

| My List           | Portfolio      | View Order | Auto Trade  | Market     | Summary    | News               | Graph          | Finance     | More       |                             |              |
|-------------------|----------------|------------|-------------|------------|------------|--------------------|----------------|-------------|------------|-----------------------------|--------------|
| Portfolio         |                | - Sr       | nart Averag | е          | •          |                    |                |             |            |                             | 🌢 Print      |
| Name<br>Cust Type | : 98-Tr<br>: C | ade1 Demo  | Асс Туре    | : Cre      | Trad       | ler : 12<br>e Crea | 34<br>dit Type | e : Regular | Cus<br>Can | t Flag : :<br>t Over Credi: | Normal<br>B  |
| Excess Ec         | juity: 1,145   | ,553.54    | Purchasing  | Power: 1,1 | 145,553.54 | Cree               | dit Line       | : 1,300,0   | 00.00 Equi | ty :                        | 1,432,178.54 |
| Current           | Port           | Filter S   | stock :     |            | Cle        | ear                |                |             |            |                             |              |
| Symbo             | al TT          | = OnHa     | nd S        | ellable    | Last       | Buy Av             | g              |             | Cost Avg   | Dividend                    | <u>P/L</u>   |
| AOT               |                |            | 2,000       | 2,000      | 71         |                    | 70             |             | 70         |                             | 2,000        |
| BBL               |                |            | 2,500       | 2,500      | 146        | 140                | .00            | 159.98      | 120.03     | 8,750                       | 73,680       |
| CPALL             | 2              |            | 1,000       | 1,000      | 77         | 70                 | .01            | 79.95       | 60.07      | 2,000                       | 18,930       |
|                   |                |            |             |            |            |                    |                |             |            |                             |              |
|                   |                |            |             |            |            |                    |                |             |            |                             |              |
|                   |                |            |             |            |            |                    |                |             |            |                             |              |
|                   |                |            |             |            |            |                    |                |             |            |                             |              |

|        | 4    | Ŷ    | -       |      |
|--------|------|------|---------|------|
| รายละเ | อยดห | นาจอ | Current | Port |
|        |      |      |         |      |

| Symbol   | คือ ชื่อของหลักทรัพย์ที่มีอยู่                                                        |
|----------|---------------------------------------------------------------------------------------|
|          | หลังชื่อหลักทรัพย์จะแสดงประเภทของหุ้นในพอร์ต                                          |
|          | "-" = Long Term หลักทรัพย์ปกติ                                                        |
|          | S = การทำ Short Sell                                                                  |
|          | P = Stock Pledge หลักทรัพย์ที่นำมาวางเป็นประกัน                                       |
|          | (ไม่มีผลต่อการคิดคำนวณค่า Purchasing Power)                                           |
|          | C = Collateral Stock หลักทรัพย์ที่นำมาวางเป็นหลักทรัพย์ค้าประกัน                      |
|          | (มีผลต่อการคิดคำนวณค่าPP)                                                             |
|          | H = หุ้นในพอร์ตถูกกำหนดห้ามซื้อขาย                                                    |
|          | R = ลูกหุ้น                                                                           |
|          | * = หลักทรัพย์ที่หยุดทำการซื้อ/ขายชั่วคราว (Suspend)                                  |
|          | หลังชื่อหลักทรัพย์จะแสดงสถานะของการซื้อขายหน่วยลงทุน                                  |
|          | "" : รายการซื้อ/ขายหลักทรัพย์ปกติ                                                     |
|          | "1" : รายการซื้อ/ขายหน่วยลงทุน Thai Trust Fund                                        |
|          | "2" : รายการซื้อ/ขายหน่วยลงทุน ThaiNVDR                                               |
| OnHand   | คือ จำนวนหลักทรัพย์ที่มีอยู่ใน Port (ซึ่งหักลบออกจากหลักทรัพย์ที่สั่งขายแล้วแต่ยังไม่ |
|          | Matched)                                                                              |
| Sellable | คือ จำนวนหลักทรัพย์ในพอร์ตที่สามารถสั่งขายได้ โดยไม่ Short Sale                       |
| Last     | คือ ราคาที่ทำการซื้อ/ขายกันครั้งสุดท้ายที่เกิดขึ้นในตลาดหลักทรัพย์                    |
| Buy Avg  | คือ ราคาซื้อเฉลี่ยต่อหลักทรัพย์ที่ซื้อมา                                              |
| Sell Avg | คือ ราคาขายเฉลี่ยต่อหลักทรัพย์ที่ขายไป                                                |
| Cost Avg | คือ ราคาเฉลี่ยในการซื้อขายต่อหลักทรัพย์ที่เกิดขึ้นภายในพอร์ต                          |
| Dividend | คือ เงินปันผลจากหลักทรัพย์ที่ขึ้นเครื่องหมาย XD ที่ถืออยู่                            |
| P/L      | คือ กำไรขาดทุน                                                                        |
| %P/L     | คือ กำไรขาดทุนคิดเป็น % (กดสลับที่คอลัมน์ P/L)                                        |

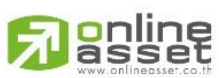

ONLINE ASSET COMPANY LIMITED

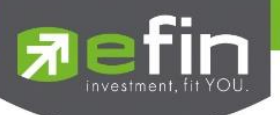

#### หน้าจอ Transactions History

แสดงข้อมูลรายการซื้อ/ขายหลักทรัพย์ โดยสามารถเลือกแสดงค่าได้ทั้งหมด 3 แบบ

- All แสดงรายการที่มี Side เป็น Buy/Sell/Short/Cover/Deposit/Withdraw
- Buy แสดงรายการที่มี Side เป็น Buy/Cover/Deposit
- Sell แสดงรายการที่มี Side เป็น Sell/Short/Withdraw

# สามารถดูข้อมูลรายละเอียดรายการซื้อ/ขาย ได้ดังนี้

 ถ้าต้องการเลือกดูแบบ "All" ให้ดับเบิ้ลคลิกที่ชื่อ Symbol หรือ Cost Avg จากนั้นจะแสดงหน้าจอ Transactions History ที่ Default Side = All ดังรูป

| My List                        | Portfolio                     | View Order            | r Auto Trade                                   | Market | Summary | News           | Graph | Finano | e More          |                           |                                     |                              |
|--------------------------------|-------------------------------|-----------------------|------------------------------------------------|--------|---------|----------------|-------|--------|-----------------|---------------------------|-------------------------------------|------------------------------|
| Portfolio                      |                               | (                     | Transactions History                           |        |         |                |       | ×      |                 |                           |                                     | 🌢 Print                      |
| Name<br>Cust Type<br>Excess Eq | : 98-Ti<br>: C<br>uity: 1,145 | rade1 Den<br>5,553.54 | ALL BUY     Date     2018/07/09     2018/07/09 | Side   | Volume  | 5,000<br>2,500 | Price | 140    | lar<br>),000.00 | Cust f<br>Can't<br>Equity | <sup>=</sup> lag ∶l<br>Over Credi∶l | Normal<br>B<br>1,432,178.54  |
| Current P                      | Port                          | - Filte               |                                                |        |         |                |       |        |                 |                           |                                     |                              |
| Symbo<br>AOT<br>BBI            | I TT                          | F On                  | -                                              |        |         |                |       |        | Cost            | Avg<br>70<br>20.03        | Dividend<br>8 750                   | <u>%P/L</u><br>2.86<br>24.55 |
| CPALL                          | 2                             |                       |                                                |        |         |                |       |        | 05 (            | 60.07                     | 2,000                               | 31.51                        |
|                                |                               |                       |                                                |        |         |                |       |        |                 |                           |                                     |                              |
|                                |                               |                       |                                                |        |         |                |       |        |                 |                           |                                     |                              |
|                                |                               |                       |                                                |        |         |                |       |        |                 |                           |                                     |                              |

 ถ้าต้องการเลือกดูแบบ "Buy" ให้ดับเบิ้ลคลิกที่ Buy Avg จากนั้นจะแสดงหน้าจอ Transactions History ที่ Default Side = Buy ดังรูป

| My L                    | ist P                  | ortfolio             | View C         | Order | Auto Trac | de Mark | et Sun | nmary           | News               | Graph                         | Finance                | More   |                         |                              |                             |   |
|-------------------------|------------------------|----------------------|----------------|-------|-----------|---------|--------|-----------------|--------------------|-------------------------------|------------------------|--------|-------------------------|------------------------------|-----------------------------|---|
| Port                    | Transact               | ions History         |                |       |           |         |        | ×               |                    |                               |                        |        |                         |                              | 🌢 Print                     | t |
| Name<br>Cust T<br>Exces | O ALL<br>Dat<br>2018/0 | • виу<br>te<br>)7/09 | O SELL<br>Side | в     | Volume    | 5,000   | Price  | 140<br>140<br>4 | er : 1<br>Cr<br>Cr | 234<br>edit Type<br>edit Line | : Regular<br>: 1,300,0 | )00.00 | Cust<br>Can't<br>Equity | Flag :<br>Over Credi:<br>/ : | Normal<br>B<br>1,432,178.54 |   |
| Curr                    |                        |                      |                |       |           |         |        | le              | ar 🛛 원             |                               |                        |        |                         |                              |                             |   |
| S<br>AOT                |                        |                      |                |       |           |         |        |                 | Buy A              | vg<br>70                      |                        | Cost   | Avg<br>70               | Dividend                     | <u>%P/L</u><br>2.86         |   |
| BBL<br>CPAI             |                        |                      |                |       |           |         |        | 5               |                    | 0.00<br>0.01                  | 159.98<br>79.95        | 12     | 20.03<br>60.07          | 8,750<br>2,000               | 24.55<br>31.51              |   |
|                         |                        |                      |                |       |           |         |        |                 |                    |                               |                        |        |                         |                              |                             |   |

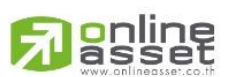

#### ONLINE ASSET COMPANY LIMITED

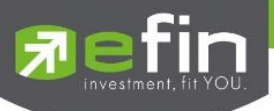

 ถ้าต้องการเลือกดูแบบ "Sell" ให้ดับเบิ้ลคลิกที่ Sell Avg จากนั้นจะแสดงหน้าจอ Transactions History ที่ Default Side = Sell ดังรูป

| My List                        | Portfolio       | View Order                        | Auto Trade          | Market | Summary | News        | Graph        | Finance                | More                     |                                         |                             |
|--------------------------------|-----------------|-----------------------------------|---------------------|--------|---------|-------------|--------------|------------------------|--------------------------|-----------------------------------------|-----------------------------|
| Portfolio                      |                 | Transactions History              |                     |        |         |             | ×            |                        |                          |                                         | 🌢 Print                     |
| Name<br>Cust Type<br>Excess Ec | 98-<br>C<br>2 C | O ALL O BUY<br>Date<br>2018/07/09 | • SELL<br>Side<br>S | Volume | 2,500   | Price<br>16 | Type<br>Line | : Regular<br>: 1,300,0 | Cus<br>Can<br>000.00 Equ | t Flag :  <br>'t Over Credi:  <br>ity : | Normal<br>B<br>1,432,178.54 |
| Current                        | Port            |                                   |                     |        |         |             |              |                        |                          |                                         |                             |
| Symbo<br>AOT                   |                 | ſ                                 |                     |        |         |             |              |                        | Cost Avg<br>70           | Dividend                                | <u>%P/L</u><br>2.86         |
| BBL<br>CPALL                   |                 |                                   |                     |        |         |             | D<br>1       | 7159.98<br>79.95       | 120.03<br>60.07          | 8,750<br>2,000                          | 24.55<br>31.51              |
|                                |                 |                                   |                     |        |         |             |              |                        |                          |                                         |                             |
|                                |                 |                                   |                     |        |         |             |              |                        |                          |                                         |                             |
|                                |                 |                                   |                     |        |         |             |              |                        |                          |                                         |                             |

#### <u>รายละเอียดหน้าจอและความหมาย</u>

| Date   | คือ วันที่ทำรายการชื้อ/ขายหลักทรัพย์ |
|--------|--------------------------------------|
| Side   | คือ ฝั่งของคำสั่ง                    |
|        | B = Buy Order                        |
|        | S = Sell Order                       |
|        | H = Short Sell Order                 |
|        | C = Cover Short Sell                 |
| Volume | คือ ปริมาณหลักทรัพย์ที่ทำการชื้อ/ขาย |
| Price  | คือ ราคาหลักทรัพย์ที่ทำการซื้อขาย    |
|        |                                      |

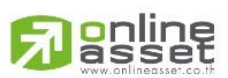

#### ONLINE ASSET COMPANY LIMITED

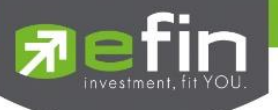

#### หน้าจอ Transactions History (Dividend)

แสดงรายละเอียดของข้อมูลหลักทรัพย์ที่ขึ้นเครื่องหมาย XD โดยสามารถดับเบิ้ลคลิกที่ Dividend จากนั้นจะแสดง หน้าจอ Transactions History

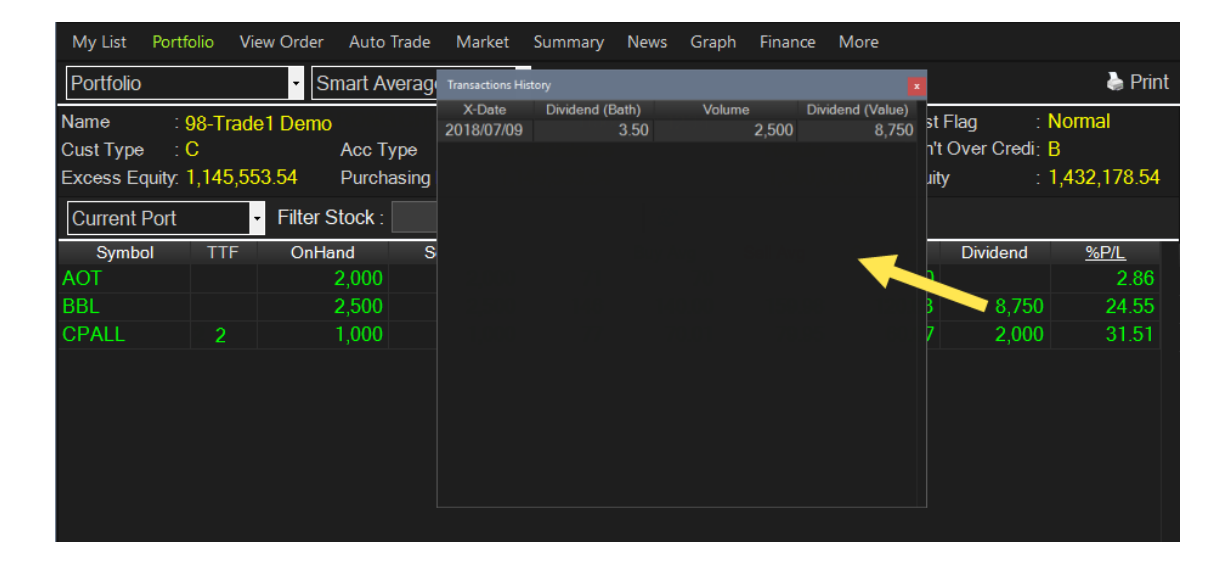

#### <u>รายละเอียดหน้าจอและความหมาย</u>

| X-Date           | คือ วันที่ขึ้นเครื่องหมาย XD        |
|------------------|-------------------------------------|
| Dividend (Bath)  | คือ เงินปันผลของหลักทรัพย์          |
| Volume           | คือ ปริมาณหลักทรัพย์ที่มีในพอร์ต    |
| Dividend (Value) | คือ มูลค่าของเงินปันผลของหลักทรัพย์ |

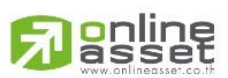

#### ONLINE ASSET COMPANY LIMITED

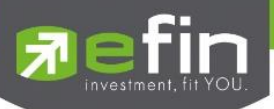

# History Port

แสดงข้อมูลหลักทรัพย์ที่เคยมีอยู่ในพอร์ต โดยจะแสดงข้อมูลย้อนหลังตั้งต้น 6 เดือน พร้อมทั้งยังสามารถค้นหาเฉพาะหลักทรัพย์ หรือค้นหาหลักทรัพย์ที่เคยมีอยู่ในพอร์ตทั้งหมดตามช่วงวันที่เลือกได้

| My List                        | Portfolio                      | View Order                   | Auto Trade               | Market              | Summary                           | News              | Graph                            | Finance                | More  |                                  |                              |                  |
|--------------------------------|--------------------------------|------------------------------|--------------------------|---------------------|-----------------------------------|-------------------|----------------------------------|------------------------|-------|----------------------------------|------------------------------|------------------|
| Portfolio                      |                                | - Sr                         | nart Average             | ;                   | r                                 |                   |                                  |                        |       |                                  |                              | 🌢 Print          |
| Name<br>Cust Type<br>Excess Ec | : 98-Ti<br>: C<br>quity: 1,145 | rade1 Demo<br>5,553.54       | Acc Type<br>Purchasing F | : Cre<br>Power: 1,1 | Trac<br>edit Balance<br>45,553.54 | ler :<br>Ə C<br>C | 1234<br>redit Type<br>redit Line | : Regular<br>: 1,300,0 | 00.00 | Cust Flag<br>Can't Ove<br>Equity | : Noi<br>r Credi: B<br>: 1,4 | mal<br>32,178.54 |
| History P                      | Port                           | <ul> <li>Filter S</li> </ul> | Stock :                  |                     | Cle                               | ear S             | tart Date :                      | : 12/01/2              | 018   | End Dat                          | te : 11/07/2                 | 2018             |
| Symbo                          | ol TT                          | F Start                      | Date                     | End Date            | Buy                               | Avg               | Sell Avg                         | Cost Value             | e D   | ividend                          | P/L                          | %P/L             |
| TMB                            |                                |                              |                          |                     |                                   |                   |                                  |                        |       |                                  |                              |                  |
| JAS                            |                                |                              |                          |                     |                                   |                   |                                  |                        |       |                                  |                              |                  |
|                                |                                |                              |                          |                     |                                   |                   |                                  |                        |       |                                  |                              |                  |

| รายละเอียดหน้าจอ History Port |                                                                  |
|-------------------------------|------------------------------------------------------------------|
| Symbol                        | คือ ชื่อของหลักทรัพย์ที่มีอยู่                                   |
|                               | หลังชื่อหลักทรัพย์จะแสดงประเภทของหุ้นในพอร์ต                     |
|                               | "-" = Long Term หลักทรัพย์ปกติ                                   |
|                               | S = การทำ Short Sell                                             |
|                               | P = Stock Pledge หลักทรัพย์ที่นำมาวางเป็นประกัน                  |
|                               | (ไม่มีผลต่อการคิดคำนวณค่า Purchasing Power)                      |
|                               | C = Collateral Stock หลักทรัพย์ที่นำมาวางเป็นหลักทรัพย์ค้าประกัน |
|                               | (มีผลต่อการคิดคำนวณค่าPP)                                        |
|                               | H = หุ้นในพอร์ตถูกกำหนดห้ามซื้อขาย                               |
|                               | R = ลูกหุ้น                                                      |
|                               | * = หลักทรัพย์ที่หยุดทำการซื้อ/ขายชั่วคราว (Suspend)             |
|                               | หลังชื่อหลักทรัพย์จะแสดงสถานะของการซื้อขายหน่วยลงทุน             |
|                               | "" : รายการซื้อ/ขายหลักทรัพย์ปกติ                                |
|                               | "1" : รายการซื้อ/ขายหน่วยลงทุน Thai Trust Fund                   |
|                               | "2" : รายการชื้อ/ขายหน่วยลงทุน ThaiNVDR                          |
| Start Date                    | คือ วันที่ทำการซื้อหลักทรัพย์เข้ามาในพอร์ต                       |
| End Date                      | คือ วันที่ขายหลักทรัพย์หมดพอร์ต                                  |
| Buy Avg                       | คือ ราคาซื้อเฉลี่ยต่อหลักทรัพย์ที่ซื้อมา                         |
| Sell Avg                      | คือ ราคาขายเฉลี่ยต่อหลักทรัพย์ที่ขายไป                           |
| Cost Value                    | คือ มูลค่าการซื้อขายหลักทรัพย์ที่เคยถือ                          |
| Dividend                      | คือ เงินปันผลจากหลักทรัพย์ที่ขึ้นเครื่องหมาย XD ที่เคยถือ        |

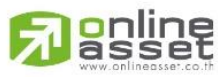

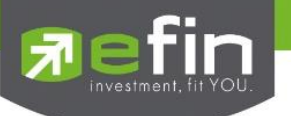

| P/L  | คือ กำไรขาดทุน          |
|------|-------------------------|
| %P/L | คือ กำไรขาดทุนคิดเป็น % |

#### หน้าจอ Transactions History

้แสดงข้อมูลรายการซื้อ/ขายเฉพาะหลักทรัพย์ที่เคยมีอยู่ในพอร์ต โดยสามารถเลือกแสดงค่าได้ทั้งหมด 3 แบบ

- All แสดงรายการที่มี Side เป็น Buy/Sell/Short/Cover/Deposit/Withdraw
- Buy แสดงรายการที่มี Side เป็น Buy/Cover/Deposit
- Sell แสดงรายการที่มี Side เป็น Sell/Short/Withdraw

# สามารถดูข้อมูลรายละเอียดรายการซื้อ/ขาย ได้ดังนี้

 ถ้าผู้ใช้ต้องการเลือกดูแบบ "All" ให้ดับเบิ้ลคลิกที่ชื่อ Symbol หรือ Cost Avg จากนั้นจะแสดงหน้าจอ Transactions History ที่ Default Side = All ดังรูป

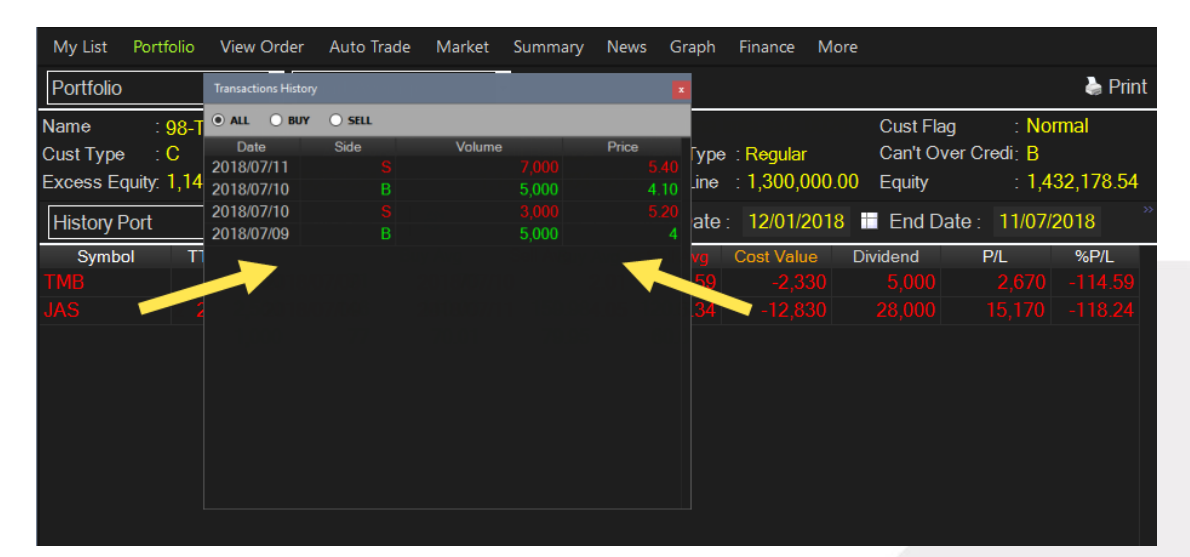

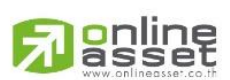

#### ONLINE ASSET COMPANY LIMITED

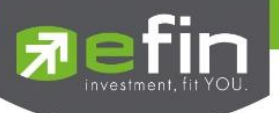

 ถ้าผู้ใช้ต้องการเลือกดูแบบ "Buy" ให้ดับเบิ้ลคลิกที่ Buy Avg จากนั้นจะแสดงหน้าจอ Transactions History ที่ Default Side = Buy ดังรูป

| My List           | Portfolio     | View Order                | Auto Trade             | Market                               | Summ          | ary Ne                  | ews                      | Graph Fina               | ince Mo                 | ore    |                |           |
|-------------------|---------------|---------------------------|------------------------|--------------------------------------|---------------|-------------------------|--------------------------|--------------------------|-------------------------|--------|----------------|-----------|
| Portfolio         |               | - Si                      | mart Average           | •                                    |               |                         |                          | Transactions Histo       | ry                      |        |                | ×         |
| Name<br>Cust Type | : 98-T<br>: C | rade1 Demo                | Acc Type               | · Crec                               | ٦<br>dit Bala | Frader<br>Ince          | : <mark>12</mark><br>Cre | O ALL O BUY              | r ⊖ <b>sell</b><br>Side | Volun  | ne             | Price     |
| Excess Eq         | juity: 1,14   | 5,553.54                  | Purchasing I           | Power: 1,14                          | 45,553        | 3.54                    | Cre                      | 2018/07/10<br>2018/07/09 |                         | B<br>B | 5,000<br>5,000 | 4.10<br>4 |
| History P         | ort           | - Filter S                | Stock :                |                                      |               | Clear                   | Sta                      |                          |                         |        |                |           |
| TMB<br>JAS        | 2             | F Start<br>2018/<br>2018/ | Date<br>07/09<br>07/09 | End Date<br>2018/07/10<br>2018/07/11 |               | 3uy Avg<br>2.01<br>4.05 |                          |                          |                         |        |                |           |
|                   |               |                           |                        |                                      |               |                         |                          |                          |                         |        |                |           |

 ถ้าผู้ใช้ต้องการเลือกดูแบบ "Sell" ให้ดับเบิ้ลคลิกที่ Sell Avg จากนั้นจะแสดงหน้าจอ Transactions History ที่ Default Side = Sell ดังรูป

| My List   | Portfolio   | Vie       | w Order | Auto Trade | Market | Summary | News | Graph      | Finance   | More  |            |           |           |
|-----------|-------------|-----------|---------|------------|--------|---------|------|------------|-----------|-------|------------|-----------|-----------|
| Portfolio | Transaction | s History |         |            |        |         | ×    |            |           |       |            |           | 🌢 Print   |
| Name      |             | ) BUY     | ● SELL  |            |        |         | :    | 1234       |           |       | Cust Flag  | : Nor     | mal       |
| Cust Type | Date        | 11        | Side    | Volume     |        | Price   | C    | redit Type | Regular   |       | Can't Over | Credi: B  |           |
| Excess Ec | 2018/07/    | 10        |         |            |        |         | c    | redit Line | : 1,300,0 | 00.00 | Equity     | : 1,4:    | 32,178.54 |
| History F |             |           |         |            |        |         | S    | tart Date  | : 12/01/2 | 018   | End Date   | : 11/07/2 | 2018 **   |
| Symbo     |             |           |         |            |        |         | 9    | Sell Avg   | Cost Valu | e Di  | ividend    | P/L       | %P/L      |
| TMB       |             |           |         |            |        |         | 1    | 2.59       |           |       |            |           |           |
| JAS       |             |           |         |            |        |         | )5   | - 5.34     |           |       |            |           |           |
|           |             |           |         |            |        |         |      |            |           |       |            |           |           |

### <u>รายละเอียดหน้าจอและความหมาย</u>

| Date   | คือ วันที่ทำรายการซือ/ขายหลักทรัพย์  |
|--------|--------------------------------------|
| Side   | คือ ฝั่งของคำสั่ง                    |
|        | B = Buy Order                        |
|        | S = Sell Order                       |
|        | H = Short Sell Order                 |
|        | C = Cover Short Sell                 |
| Volume | คือ ปริมาณหลักทรัพย์ที่ทำการซื้อ/ขาย |
| Price  | คือ ราคาหลักทรัพย์ที่ทำการซื้อขาย    |
|        |                                      |

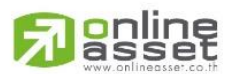

#### ONLINE ASSET COMPANY LIMITED

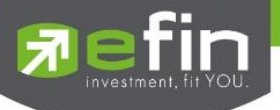

#### หน้าจอ Transactions History (Dividend)

แสดงรายละเอียดของข้อมูลหลักทรัพย์ที่ขึ้นเครื่องหมาย XD โดยสามารถดับเบิ้ลคลิกที่ Dividend จากนั้นจะแสดง หน้าจอ Transactions History

| My List                        | Portfolio                      | View Order             | Auto Trade           | Market      | Summary    | News          | Graph         | Finance               | More  |                                   |                            |                  |
|--------------------------------|--------------------------------|------------------------|----------------------|-------------|------------|---------------|---------------|-----------------------|-------|-----------------------------------|----------------------------|------------------|
| Portfolio                      |                                | - Si                   | Transactions His     | tory        |            |               |               | ×                     |       |                                   |                            | 🔈 Print          |
| Name<br>Cust Type<br>Excess Ec | : 98-Ti<br>: C<br>quity: 1,145 | rade1 Demo<br>5,553.54 | X-Date<br>2018/07/11 | Dividend (I | Bath)<br>4 | Volume<br>7,( | Divide<br>000 | end (Value)<br>28,000 | 00.00 | Cust Flag<br>Can't Over<br>Equity | : Noi<br>Credi: B<br>: 1,4 | mal<br>32,178.54 |
| History Port - Filter St       |                                |                        | St                   |             |            |               |               |                       | 018   | End Date                          | e: 11/07/                  | 2018             |
| Symbo                          | ol TT                          | F Start                | C                    |             |            |               |               |                       | ) (   | )ividend                          | P/L                        | %P/L             |
| JAS                            |                                |                        | 0                    |             |            |               |               |                       | 0     | 5,000<br>7 28,000                 |                            |                  |
|                                |                                |                        |                      |             |            |               |               |                       |       |                                   |                            |                  |
|                                |                                |                        |                      |             |            |               |               |                       |       |                                   |                            |                  |
|                                |                                |                        |                      |             |            |               |               |                       |       |                                   |                            |                  |
|                                |                                |                        |                      |             |            |               |               |                       |       |                                   |                            |                  |
|                                |                                |                        |                      |             |            |               |               |                       |       |                                   |                            |                  |
|                                |                                |                        |                      |             |            |               |               |                       |       |                                   |                            |                  |

#### <u>รายละเอียดหน้าจอและความหมาย</u>

| X-Date           | คือ วันที่ขึ้นเครื่องหมาย XD             |
|------------------|------------------------------------------|
| Dividend (Baht)  | คือ เงินปันผลของหลักทรัพย์               |
| Volume           | คือ ปริมาณหลักทรัพย์ที่มีในพอร์ต         |
| Dividend (Value) | คือ มูลค่าของเงินปันผลของหลักทรัพย์ที่มี |

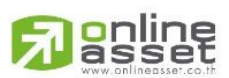

#### ONLINE ASSET COMPANY LIMITED